### **PineSoft Professional Training Database**

#### Use of Microsoft Word Mail Merge to Create Customised Compact Reports Word 2002 / XP Procedure

## **Introduction**

The standard PineSoft Placement > Summary (Compact) report orders records by Course, Session, Year, and Placement and generates a new page for each course. If there are a large number of courses, with few placements per course the report will take quite a large number of pages. Using the Microsoft Mail Merge - Directory option it is possible to produce customised, more compact output to suit individual requirements listing ANY PineSoft fields. We will produce a report of the form :

### Sample Placement Report using Directory Mail Merge Option

| Course | Student        | Supervisor        | Company                         |
|--------|----------------|-------------------|---------------------------------|
| MATHS  | Clark, Stewart | Dr Gary McPherson | Building Research Establishment |
| Etc.   |                |                   |                                 |

### **Procedure**

### (1) To Export Data from PineSoft

Open PineSoft and use the "**Export List**" option to export all (or required) placement data to a file with name merge\_placement.txt

### (2) To Create the Mail Merge Document in Word

Load Microsoft Word (starting with the default blank document)

use **Page Setup** and set all margins to 2 cm and choose Landscape mode.

(Use View > Toolbars to check that the Mail Merge Toolbar is ticked.) If the "Insert Merge Field" option does not appear in the toolbar, add it via the Add Buttons option – you need this to enter PineSoft fields. You should see the "Mail Merge Toolbar" displayed below

```
🗟 🗐 💕 📄 🗐 Insert Word Field 🔻 🎇 📴 💱 🚺 🚺 4 1 🕑 H 🦏 🖏 🏠 🎭 🐜 🐼 Insert Merge Field 🕶
```

You may use the Toolbar buttons or the Mail Merge Wizard to create the document. This handout will use the Toolbar buttons.

| 1 | Click 🗟 (Main document setup) | and select document type – Directory                 |
|---|-------------------------------|------------------------------------------------------|
| 2 | Click 🔲 (Open Data Source)    | browse & select as data source – merge_placement.txt |
| 3 | Click dial Merge Recipients)  | if you require to sort or select a subgroup          |

4 Create your letter/report using Insert Merge Field • to insert PineSoft fields :

Insert a Table with 1 row and 4 columns in row 1 of the document. Insert the pinesoft fields course, studname, supervisor and company into each cell, via the drop-down lists. Adjust the column widths to give more room for the company details, as shown below.

<<course>> <<studname>> <<supervisor>> <<company>>

If you don't want the borders to appear around Table cells, select the Table and use the **Format > Borders and Shading..** commands to switch borders off.

To insert a Report Title / Header use

### View > Header and Footer

And insert a centred header "Sample Placement Report using Directory Mail Merge Option" and column headings for course, student, supervisor and company, as shown below. {Tip : use a Table for easy column width adjustment.}

### Sample Placement Report using Directory Mail Merge Option

Course Student Supervisor Company

Use bold, italic for the above header text.

Refer to the output attached to this handout and create a similar format. The first output shows the use of PineSoft merge fields such as <<Course>> and the use of tables to align contact details. In the final output the table borders have been switched off to show the final merged report.

- **5** Click (View Merged Data) to toggle between field & preview mode
- 6 Use File>Save as to save this report with name Report\_Placement\_XP.doc
- 7 Click 1 (Merge to New Document) or 1 (Merge to Printer) to output your mail merge document, as required.

### NOTES

- 1. To adjust the layout of Headers, column width's, landscape or portrait format etc you can return to the saved report Report\_Placement\_XP.doc, make the adjustments and repeat step 7 above until you are happy with the results.
- 2. To re-use a created report at some later time, it is simply a matter of exporting the required data from PineSoft to overwrite the file merge\_placement.txt and the report Report\_Placement\_XP.doc) will automatically display the updated data.

### Sample Placement Report using Directory Mail Merge Option

| Course | Student         | Supervisor        | Company                          |
|--------|-----------------|-------------------|----------------------------------|
| MATHS  | Clark, Stewart  | Dr Gary McPherson | Building Research Establishment  |
| COMP   | Daly, Louise    | Mr James Nicoll   | Perth & Kinross District Council |
| MATHS  | Darwin, John    | Dr Jim Harris     | British Geological Survey        |
| MATHS  | Davis, Joe      | Mr Jim Bett       | Angus District Council           |
| MATHS  | Davis, Joe      | Mr Jim Bett       | Angus District Council           |
| COMP   | Davis, Steve    | Mr Jim Bett       | Angus District Council           |
| MATHS  | Donald, James   | Dr Alan Carter    | Transport & Road Research Lab.   |
| MATHS  | Donald, James   | Mr Jim Steven     | Conoco UK Ltd                    |
| MATHS  | Donald, Louise  | Dr Mike Drysdale  | GEC Electromotors Ltd            |
| MATHS  | Donald, Louise  | Dr Freda Main     | Building Research Establishment  |
| COMP   | Donald, Stephen | Dr George Simpson | Scottish Office                  |
| MATHS  | Fagan, Joe      | Mr Barry Douglas  | Perth & Kinross District Council |
| MATHS  | Fagan, Joe      | Dr R Fitzgerald   | Home Office                      |
| MATHS  | Fraser, Fred    | Mr Brian Walters  | Conoco UK Ltd                    |
| MATHS  | Fraser, Fred    | Dr Gerald Milne   | Shell UK                         |
| COMP   | Fraser, Joanna  | Mr James Nicoll   | Perth & Kinross District Council |
| MATHS  | Glen, Susan     | Dr Jim Harris     | British Geological Survey        |
| MATHS  | Glen, Susan     | Dr Gary McPherson | Building Research Establishment  |
| COMP   | Hally, Steve    | Mrs Susan Wilson  | Fife Regional Council            |
| MATHS  | Hammond, Alex   | Dr Bill Smith     | MOD Defence Operational Est.     |
| MATHS  | Hammond, Alex   | Miss Shona Dent   | Fife Regional Council            |
| MATHS  | Ingram, Brian   | Mr Jim Bett       | Angus District Council           |
| MATHS  | Jones, Ronald   | Mr Alan Richards  | Highland Regional Council        |
| MATHS  | Jones, Ronald   | Mr Colin McNab    | Ferranti Ltd                     |
| COMP   | Jones, Sarah    | Dr George Simpson | Scottish Office                  |
| MATHS  | Jordan, Lisa    | Dr Donna Hamilton | Building Research Establishment  |
| MATHS  | Jordan, Lisa    | Dr John Morris    | National Engineering Laboratory  |
| MATHS  | Keith, Andy     | Mr Jim Bett       | Angus District Council           |
| MATHS  | Keith, Andy     | Dr John Gray      | Transport & Road Research Lab.   |
| MATHS  | Milne, Adam     | Dr Gerald Milne   | Shell UK                         |

# Sample Placement Report using Directory Mail Merge Option

| Student           | Supervisor                                                                                                    | Company                                                                                                    |
|-------------------|----------------------------------------------------------------------------------------------------|----------------------------------------------------------------------------------------------------|
| Milne, Adam       | Mr Colin McNab                                                                                                    | Ferranti Ltd                                                                                                    |
| Murray, John      | Mrs June McColl                                                                                                    | Bett Brothers Plc                                                                                                    |
| Patel, Joe        | Dr Laura Hunter                                                                                                    | DHSS                                                                                                    |
| Patel, Joe        | Dr Bill Smith                                                                                                    | MOD Defence Operational Est.                                                                                                    |
| Smart, Susan      | Dr Mike Drysdale                                                                                                    | GEC Electromotors Ltd                                                                                                    |
| Smith, Andy       | Dr Reg Wilson                                                                                                    | Scottish Office                                                                                                    |
| Smith, Andy       | Dr Reg Wilson                                                                                                    | Scottish Office                                                                                                    |
| Smith, Joe        | Mr Jim Barker                                                                                                    | Ferranti Ltd                                                                                                    |
| Smith, Joe        | Dr Laura Hunter                                                                                                    | DHSS                                                                                                    |
| Smith, Mark       | Mr Jim Walker                                                                                                    | Central Regional Council                                                                                                    |
| Soutar, Colin     | Mrs Freda Watt                                                                                                    | Bett Brothers Plc                                                                                                    |
| Soutar, Colin     | Dr Brian Salter                                                                                                    | Transport & Road Research Lab.                                                                                                    |
| Thompson, Heather | Mr Alan Richards                                                                                                    | Highland Regional Council                                                                                                    |
| Watkins, Justin   | Mr James Nicoll                                                                                                    | Perth & Kinross District Council                                                                                                    |
| Welsh, Alison     | Mr Philip Jones                                                                                                    | Transport & Road Research Lab.                                                                                                    |
| Welsh, Alison     | Dr Andrew Field                                                                                                    | GEC Electromotors Ltd                                                                                                    |
|                   | Student<br>Milne, Adam<br>Murray, John<br>Patel, Joe<br>Patel, Joe<br>Smart, Susan<br>Smith, Andy<br>Smith, Andy<br>Smith, Andy<br>Smith, Joe<br>Smith, Joe<br>Smith, Joe<br>Smith, Mark<br>Soutar, Colin<br>Soutar, Colin<br>Thompson, Heather<br>Watkins, Justin<br>Welsh, Alison | StudentSupervisorMilne, AdamMr Colin McNabMurray, JohnMrs June McCollPatel, JoeDr Laura HunterPatel, JoeDr Bill SmithSmart, SusanDr Mike DrysdaleSmith, AndyDr Reg WilsonSmith, JoeMr Jim BarkerSmith, JoeDr Laura HunterSmith, MarkMr Jim WalkerSoutar, ColinDr Brian SalterThompson, HeatherMr Alan RichardsWatkins, JustinMr Philip JonesWelsh, AlisonDr Andrew Field |